# Bank Account Registration Manual for Tuition Fee Transfer

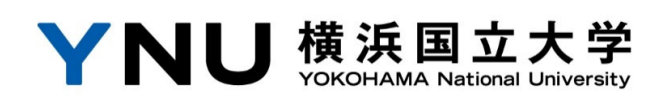

After reviewing this manual, please click on the following link and go to the Tuition Account Transfer/Web Registration page to register.

https://muf-webkoufuri.net/plus/MUFGWCN080190Action\_doInit.action?Yz0zMjlwMQ%3D%3D

## **Required Preparation**

The following information will be required at the time of registration in order to verify student information held by the university.

Student's Examination Number
 Student's date of birth

Please note that the following information may be required for authentication at financial institution sites.

•Cash card PIN

- •Date of birth of the account registrant
- •Phone number of bank account registrant
- Bankbook balance

Please note that the specific information required will vary depending on the financial institution you register with.

Also, please be assured that any information used for authentication on the financial institution's website will not be shared with the university.

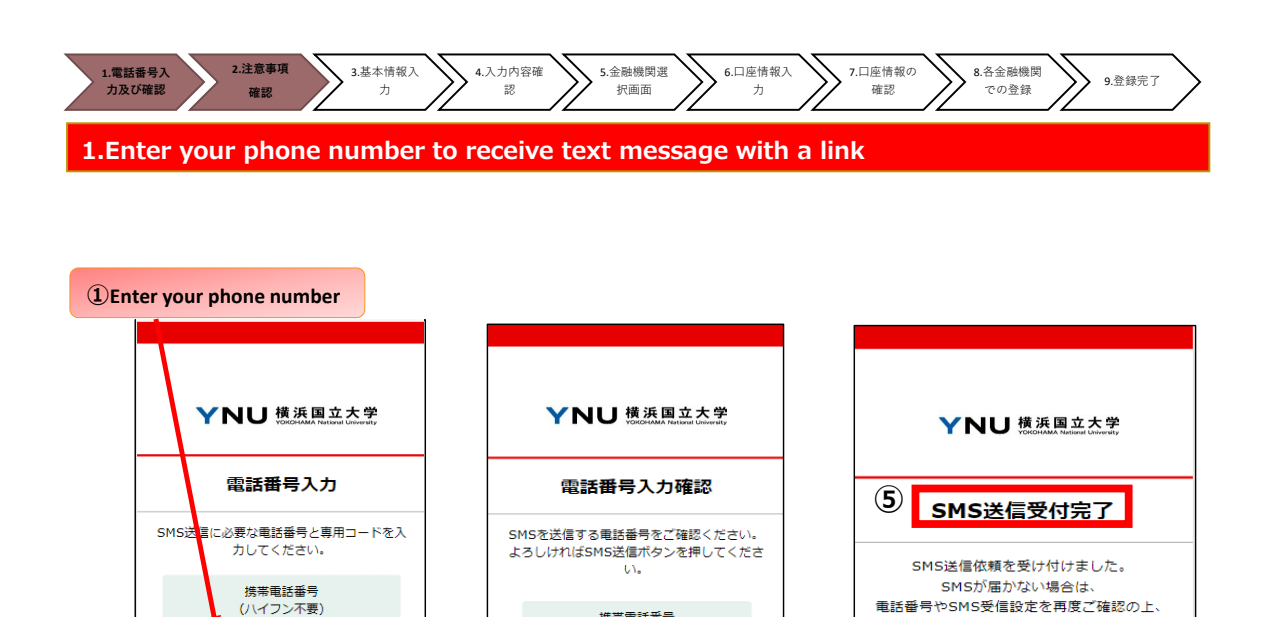

080XXXXXXX

SMS送信

雇る

 MUFG 三菱UFJファクター株式会社

4

1

2

**(3**)

**3Click button to** 

2 Enter ynu2

confirm

専用コード

ynu2

確認

MUFG
 ニョンUF, リッククター株式会社

最初の画面から改めて操作をお願いします。

MUFG
 三菱UFJファクター株式会社

**5**Check your text

**(Check whether the phone number is correct.** 

Click the button to send text message.

message with a link.

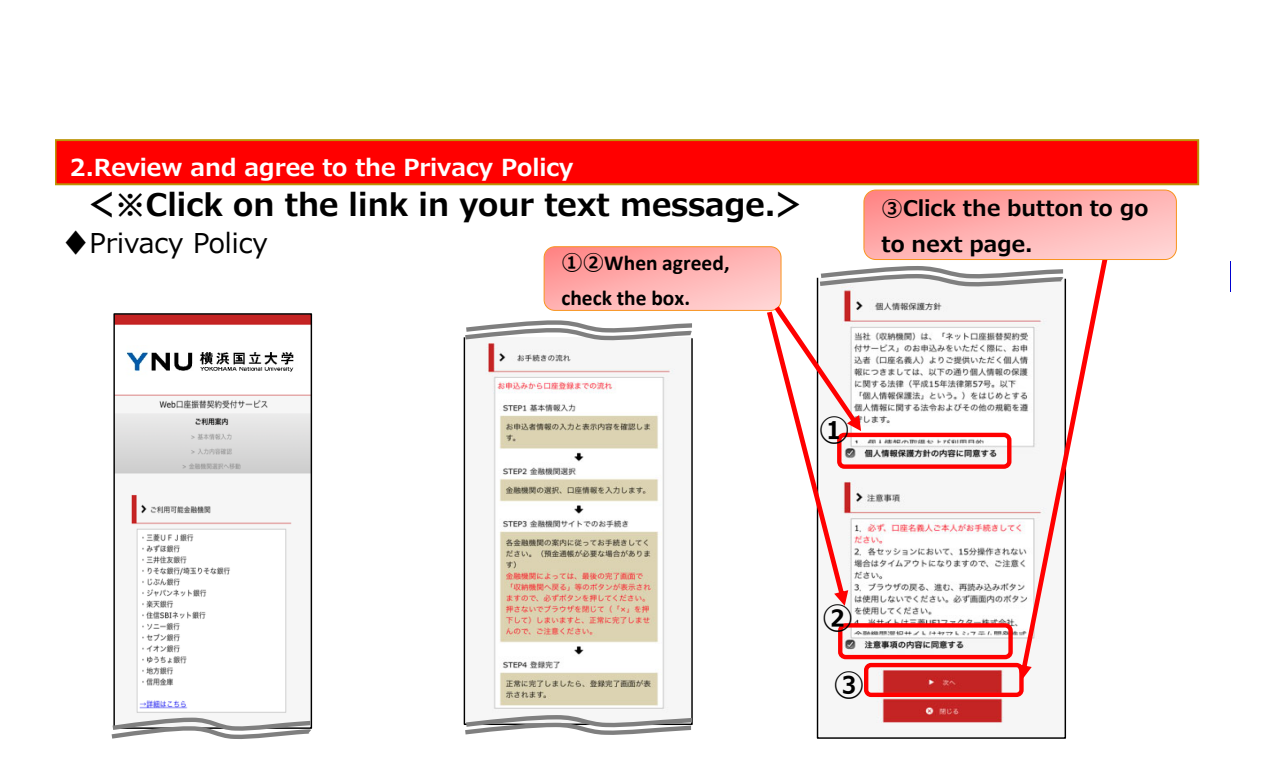

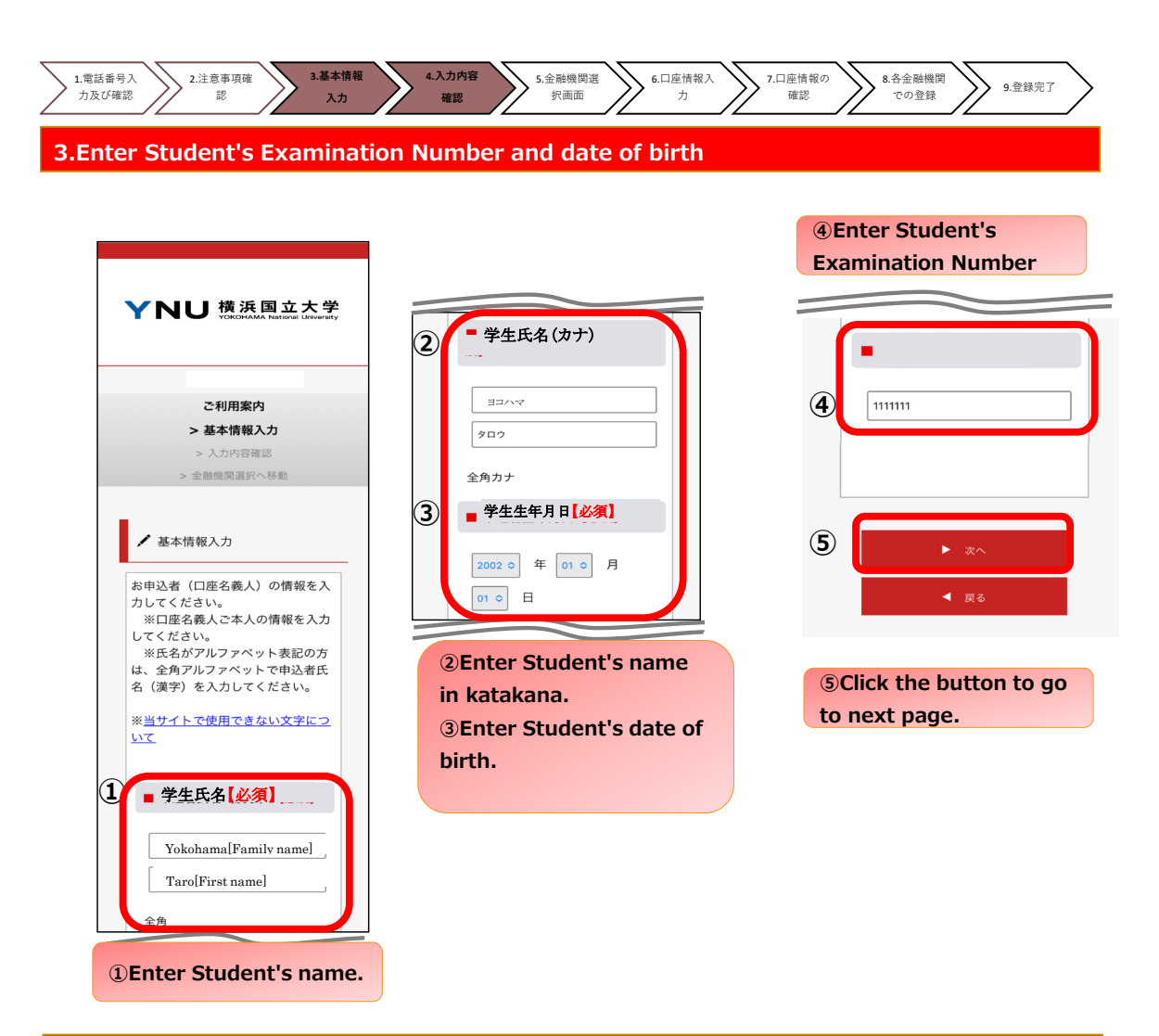

### 4.Confirm student information

① Confirm your information before proceeding.

② Click the button to go to next page.

| YNU 横浜国立大学<br>УККААМА National University                                                                 |
|----------------------------------------------------------------------------------------------------|
| ご利用案内<br>> 基本情報入力<br>> 入力内容確認<br>> 金融機関選択へ移動                                                              |
| <ul> <li>✓ 入力内容確認</li> <li>入力内容をご確認ください。</li> <li>委託者名:</li> <li>お客様番号:</li> <li>0000000051918</li> </ul> |
| <ol> <li>学生氏名【必須】<br/>横浜太郎</li> <li>一 労生氏名(小士)】(/第)</li> </ol>                                            |
| <ul> <li>学生比名(カナ)(必須)</li> <li>ヨコハマ タロウ</li> <li>学生生年月日<br/>【必須】</li> <li>2002年01月01日</li> </ul>          |

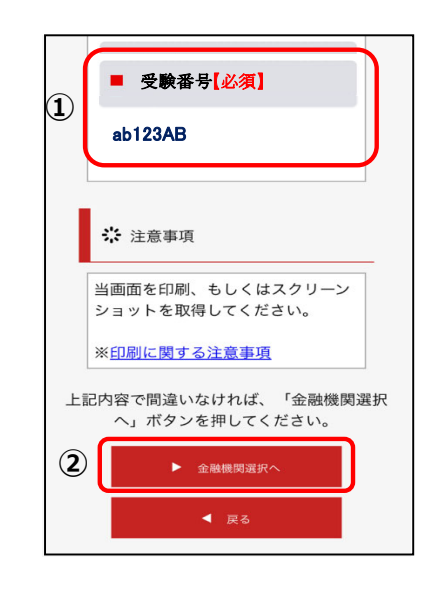

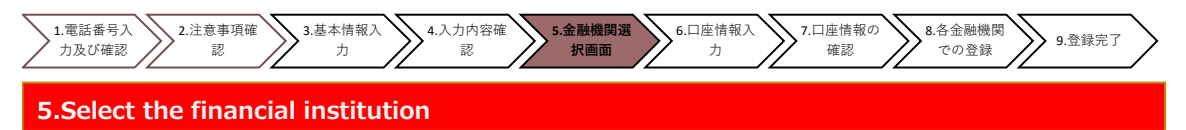

 $\bullet$ Select a financial institution to continue to their registration site. (1)or(2)

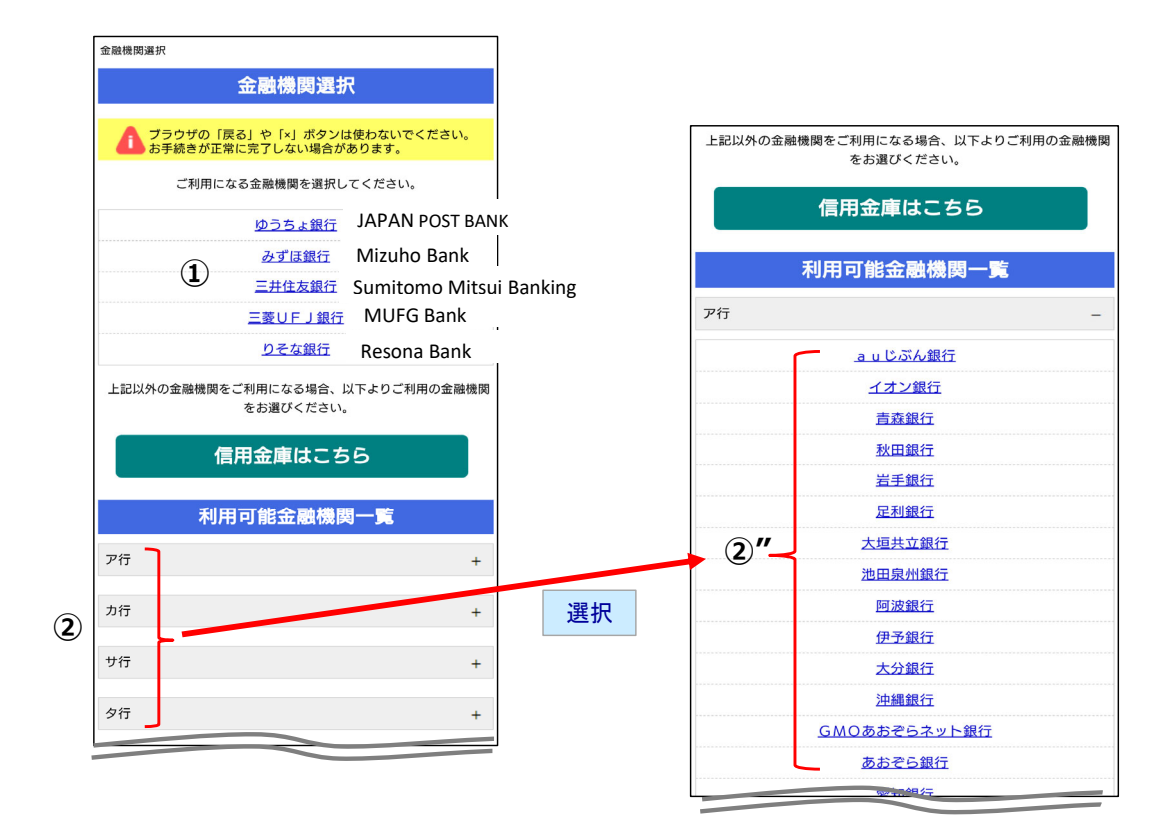

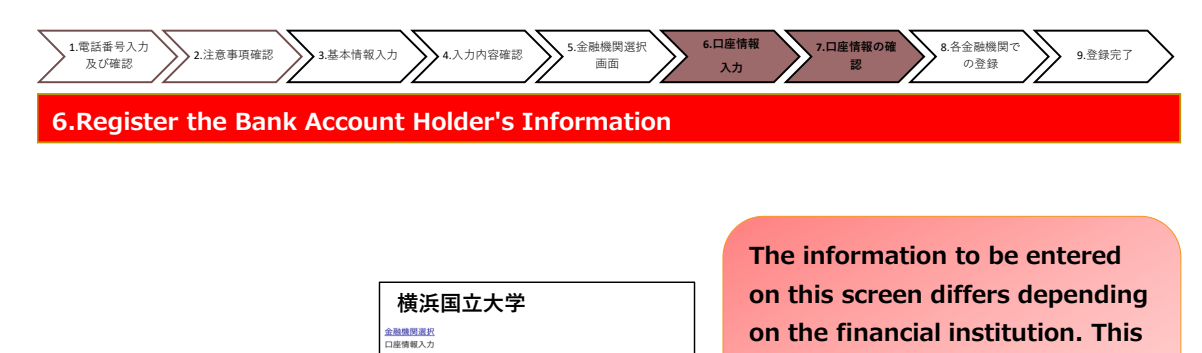

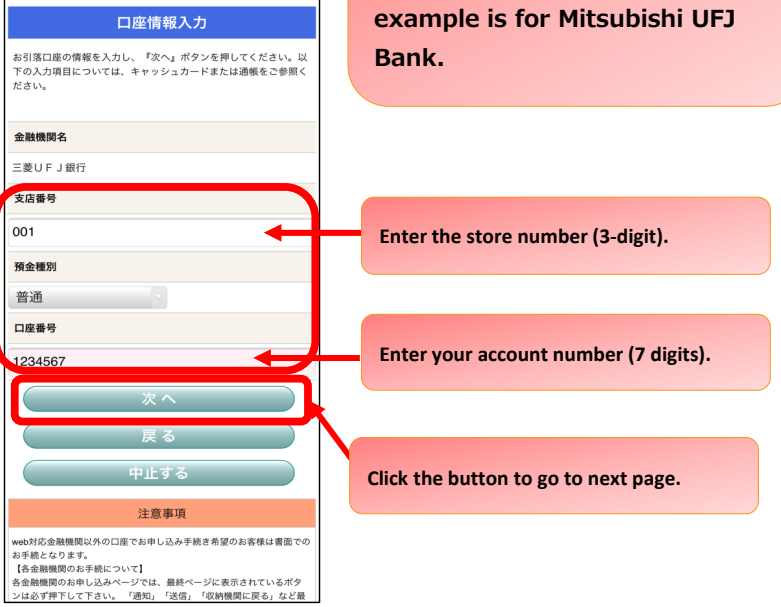

#### 7.Confirm the Bank Account Holder's Information

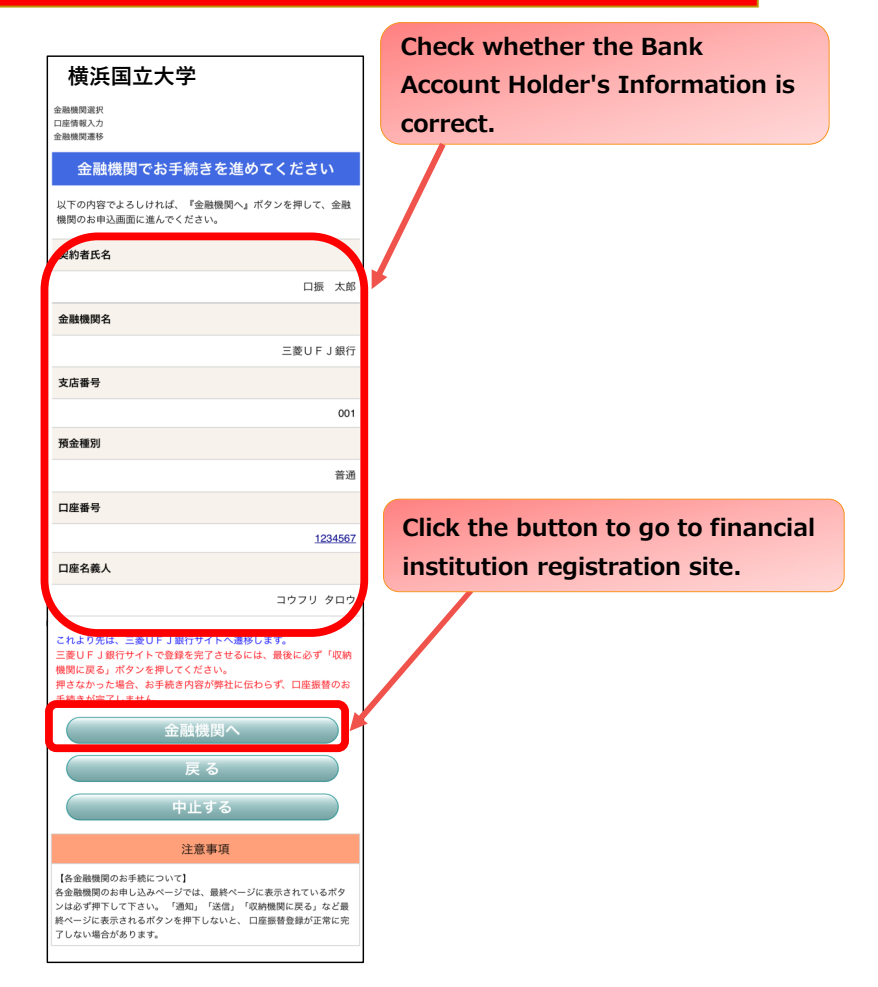

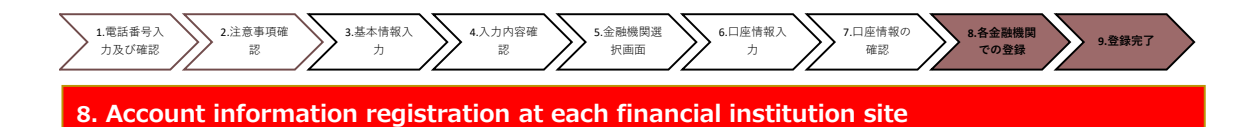

\*To continue with your registration, you will be transferred to your financial institution's website to register your bank account information (account number, PIN, etc.).

\*If you have any questions regarding the financial institution's website, please contact that financial institution.

#### 9. Registration Complete

The procedure is complete when following message appears. If there is an error or timeout during your session and registration is unable to complete, please repeat the procedures from the beginning.

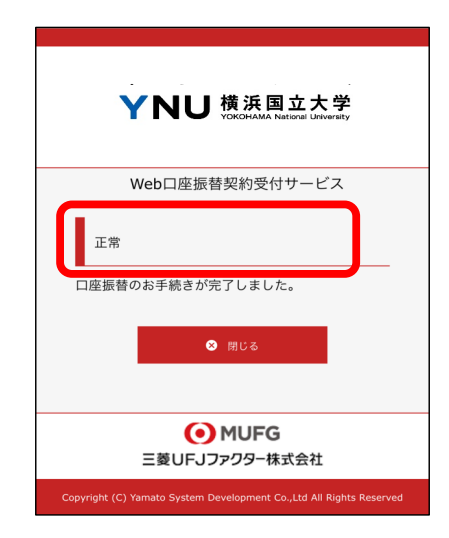

#### 10. For inquiries regarding this manual, please contact

% (When contacting us by E-mail, please include the following information.) %If you have any questions regarding the financial institution, please contact that financial institution directly.

Yokohama National University Tuition Fee Payment Office zaimu-saiken@ynu.ac.jp /+81-45-339-3063/3064

• Subject : Registration for Tuition Transfer Account

Main message: Student's Examination Number/name/faculty/graduate school

you belong to, and your inquiry